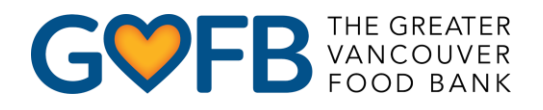

# Getting started with Virtual Food Drives (VFDs)

# HOW TO REGISTER FOR A VFD

#### 1. Follow the registration link below to set up your VFD page.

• Visit: <u>https://vfd.foodbank.bc.ca/register</u>

#### 2. Enter registration information

- REQUIRED: Email, Password, First/Last Name, User Type\*
- \*If selecting Organization for User Type, please enter the name

#### 3. Select registration type:

- **Individual:** recommended for individuals or informal fundraising events (such as birthdays, weddings, workplaces, etc.)
- **Events:** recommended for accompanying larger fundraisers (such as festivals, galas, ticketed events, etc.)
- Join Team: choose if you are supporting an existing Team fundraiser as a team member

## 4. Enter fundraiser information

- REQUIRED: Fundraiser Name, Fundraising Goal, and Contact Options.
- OPTIONAL: Address, Phone, and Screen Name.
- 5. Click the **Register** button and you're done!

## Next Steps for your VFD

- Click: Head on over to your fundraising page to set up your page. (see pg. 2)
- Tips for promoting your page?
  - Share on with your network! Use social media, email, and word-of-mouth!
  - Create and put up posters with a QR link to your VFD!
  - Visit our <u>Fundraising Resources</u> page for infographics, poster templates, and tips for crafting your messages and posts!
  - Consider making the first donation to your fundraiser and set the tone for your peers!

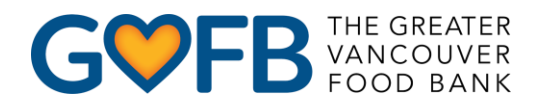

# HOW TO CUSTOMIZE YOUR VFD PAGE

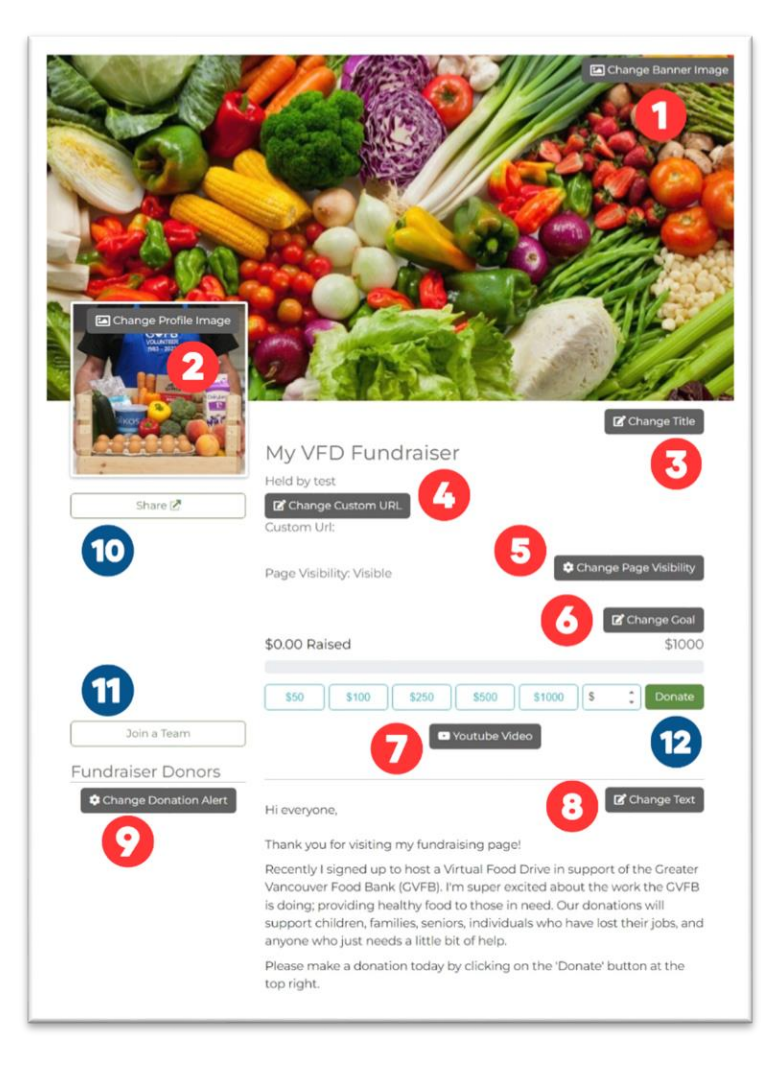

# 1. Banner Image

Click on **'Change Banner Image'** to upload a new banner image for your page.

# 2. Profile Image

Click on **'Change Profile Image'** to upload a new profile image for your page.

## 3. Fundraiser Name

Click on **'Change Title'** to change the name of your VFD fundraiser page.

## 4. Custom URL

Click on **'Change Custom URL'** to create a customized URL link to your VFD page.

# 5. Page Visibility

Click on **'Change Page Visibility'** to toggle between *Visible* or *Hidden* status for your page (hide your VFD from public view until you are ready to launch your campaign!).

# 6. Fundraising Goal

Click on **'Change Goal'** to adjust your VFD fundraising goal (\*recommended if you are close to or already exceeded your original goal!)

# 7. Link to YouTube

Click on **'YouTube Video'** to embed a promotional video uploaded to YouTube on your VFD page.

# 8. Page Description

Click on **'Change Text'** to update your page's description. Tell your friends and peers why you are choosing to support the food bank, share details about an upcoming event connected to your VFD fundraiser, etc.

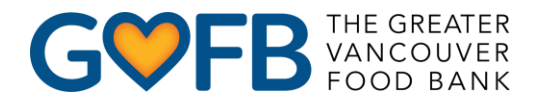

## 9. Donor Display

Click on 'Change Donor Alert' to show or hide your VFD's donor roll.

## 10. Share VFD Page

Click on the **'Share'** button to share a link to your VFD page on social media, email, SMS, or more!

#### 11. Join a Team

Click **'Join a Team'** to register your VFD page as a member of a Team VFD page. Once joined, your page's success will contribute to your Team's overall goal.

#### 12. Donate

Click on the **'Donate'** button to make a donation to the food bank supported by your VFD! Being the first to donate is a great way to set the tone for others in your network!

# NEED MORE HELP?

# **Additional Resources**

Visit, our <u>FAO</u> page for more information on how to make your VFD fundraiser a success!

# **Contact us**

For all VFD and donor related support, please contact our Digital Fundraising Officer, Andre Poitras (<u>andrep@foodbank.bc.ca</u>).